411 Garden Road • Monterey, CA 93940 | 800-424-7356 • 831-646-5911 | www.KurzInstruments.com

## **Option 2**—Low Flow Cutoff

To access the Low Flow Cutoff menu in Display mode:

- 1. Press D.
- 2. Press 2 to invoke the Quick Jump option.
- 3. Press 2 for the Flow Cutoff menu, and then press E.

FLOW CUTOFF SW >ON

The Flow Cutoff Switch prompt appears.

- 4. Press P to continue.
  - LO FLOW CUTOFF >0.0000000 SCMH

The Lo Flow Cutoff prompt appears.

5. Press H to exit.

The main Display mode (DSP) prompt appears.